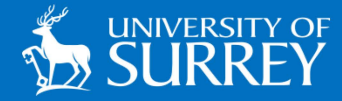

## Adding the SurreyPrint Queue

## Windows Devices

The information in this guide will assist Windows users manually adding the SurreyPrint queue to their own device.

NOTE: To install the print queue you must be connected to the eduroam Wireless Service.

## ADDING THE SURREYPRINT QUEUE TO YOUR DEVICE

1. Click on the Windows 'Start' icon.

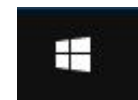

## 2. Type\\PrintService\SurreyPrint

**3**. A 'SurreyPrint' driver will appear. Click on this to begin installing.

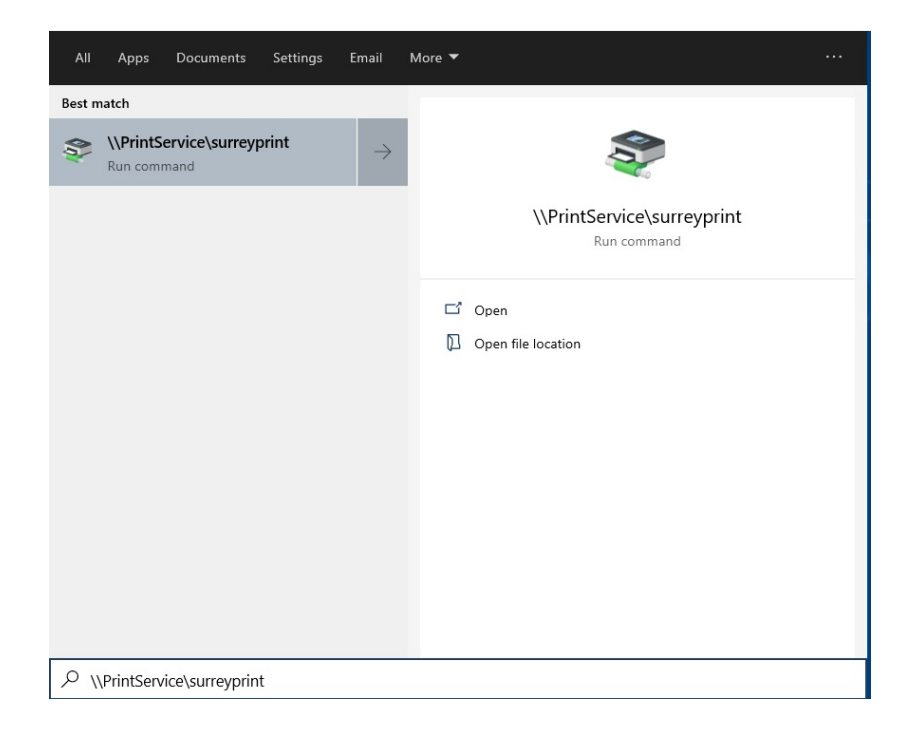

4. When prompted enter your device credentials and click 'OK

| Enter net     | work credentials                                   |   |
|---------------|----------------------------------------------------|---|
| Enter your cr | edentials to connect to: printservice.surrey.ac.ul | c |
|               | [h]                                                |   |
| 8             | User name                                          |   |
|               | Password                                           |   |
|               | Domain: DESKTOP-1LM0506                            |   |
|               | Remember my credentials                            |   |

**5.** The printer settings will begin to install.

| E Woodows Printer Installation                         | ×      |
|--------------------------------------------------------|--------|
| Connecting to SurreyPrint on printservice.surrey.ac.uk |        |
| Looking for a driver                                   |        |
|                                                        |        |
|                                                        | Cancel |

6. Once this has completed you will be able to print from any applications in the usual 'File > Print' options.

**NOTE:** To install the print queue you **must be connected** to the eduroam Wireless Service.

If the full path does not work type \\printservice.surrey.ac.uk and press enter then double click on the printer in the list called SurreyPrint

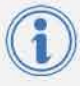